# ใบความรู้ที่ 7

## เรื่อง Application PaintPot

Application: PaintPot เป็นแอพลิเคชันที่สามารถวาดภาพด้วยสีต่างๆ ลงบนพื้นที่วางที่กำหนดไว้ ได้ โดยมีวิธีการสร้างดังนี้

### 1. สร้างโปรเจ็คใหม่

- คลิกปุ่ม New Project
- 2 ตั้งชื่อโปรแกรม PaintPot
- 🕄 กดปุ่ม OK

| Projec | sts           |                    |
|--------|---------------|--------------------|
|        | Create new Ap | p Inventor project |
| 0      | Project       | PaintPot 2         |
|        | name.         |                    |
|        | Cancel        | OK 3               |

#### 2. สร้างหน้าต่างโปรแกรม

เปลี่ยนชื่อ Screen1 เป็น PaintPot ด้วยการคลิกที่พื้นหลังโปรแกรม

| lewei               |                                   |         |
|---------------------|-----------------------------------|---------|
|                     | Display hidden components in View | er      |
|                     |                                   | 🗟 🗐 🧐 🧐 |
|                     | PaintPot                          |         |
|                     |                                   |         |
|                     | 0                                 |         |
|                     |                                   |         |
|                     |                                   |         |
| v                   |                                   |         |
| ไปตั้งค่าในหน้าต่าง | ง Properties หัวข้อ Title ดังรูป  |         |
|                     | Title                             |         |
|                     | PaintPot 2                        |         |
|                     | 32                                |         |
|                     | VersionCode                       |         |
|                     | 1                                 |         |
|                     |                                   |         |
|                     | VersionName                       |         |

 อิลากคอมโพเน้นท์ Button มาวางบนหน้าจอ 3 ปุ่ม แล้วปรับแต่งให้มีลักษณะดังรูป (เป็นปุ่ม สำหรับเลือกสีสำหรับวาดรูป)

| Pal  | lette        | View |                     |                  |
|------|--------------|------|---------------------|------------------|
| Us   | er Interface |      | Display hidden comp | onents in Viewer |
| 2    | Button       | 0    |                     | 😪 🖬 📓 9:48       |
| ~    | CheckBox     | 2    | PaintPot            |                  |
| 1    | Clock        | 0    | -GRed               |                  |
| 2011 | DatePicker   | 0    | Green               |                  |
|      | Image        | 0    | Blue                |                  |
| A    | Label        | 3    |                     |                  |
| 010  | ListPicker   | 3    |                     |                  |

4 เปลี่ยนชื่อคอมโพเน้นท์ในหน้าต่าง Components ดังรูป (เปลี่ยนชื่อเพื่อให้รู้ว่าปุ่มไหนคือสีอะไร)

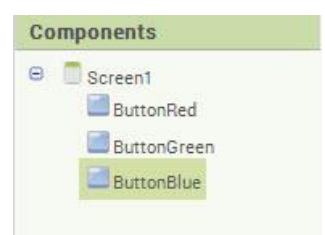

เลือกคอมโพเน้นท์ในกลุ่ม Layout แล้วลากคอมโพเน้นท์ HorizontalArrangement มาวางบน
หน้าจอ (เพื่อจัดรูปแบบปุ่มตามแนวนอน)

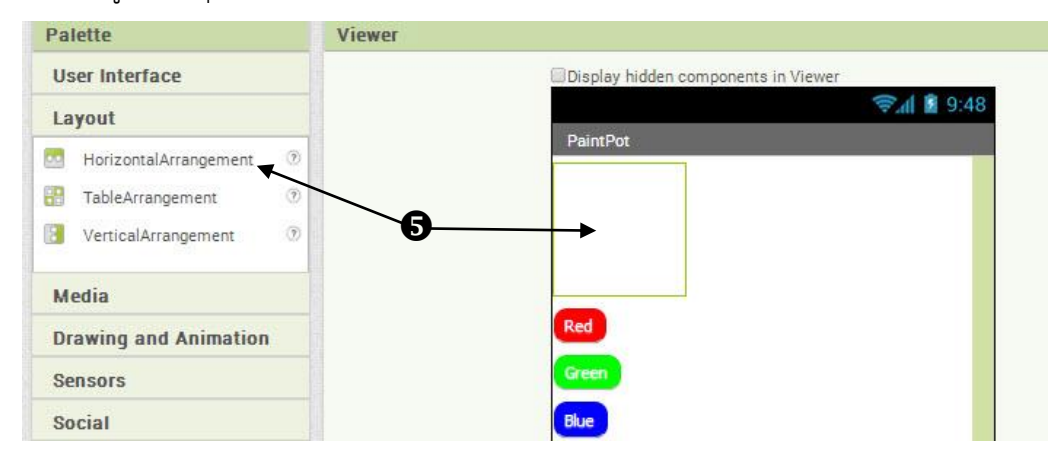

6 ลากปุ่มทั้ง 3 ปุ่มไปใส่ในคอมโพเน้นท์ HorizontalArrangement จะได้ผลลัพธ์ดังรูป

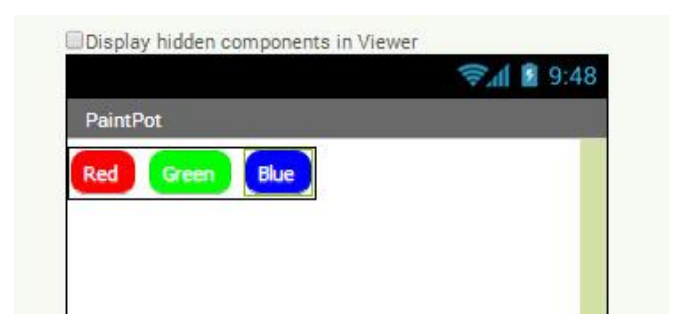

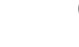

🔊 เลือกคอมโพเน้นท์ในกลุ่ม Drawing and Animation แล้วลากคอมโพเน้นท์ Canvas มาวางบน

หน้าจอ

| Layout           |       |   |                | <b>S'' 8</b> 8 |
|------------------|-------|---|----------------|----------------|
| Media            |       |   | PaintPot       |                |
| Drawing and Anim | ation |   | Red Green Blue |                |
| Ball             | 3     |   |                |                |
| Canvas           | ۲     |   |                |                |
| ImageSprite      | 0     |   |                |                |
| Sensors          |       | 0 | <b>→</b>       |                |
| Social           |       |   | 2              |                |
| Storage          |       |   |                |                |
| Connectivity     |       |   |                |                |
| LEGO® MINDSTOR   | MS®   |   |                |                |
|                  |       |   |                |                |
|                  |       |   |                |                |
|                  |       |   |                |                |
|                  |       |   |                |                |

8 ปรับขนาดของ Canvas ให้ด้านกว้าง (Width) = Fill parent และด้านสูง (Height) = 300

pixels

| Width       |  |
|-------------|--|
| Fill parent |  |
|             |  |
| Height      |  |

 อิลากคอมโพเน้นท์ Button มาวางด้านล่าง Canvas แล้วเปลี่ยนชื่อเป็น Clear (เป็นปุ่มสำหรับ เคลียร์พื้นที่วาดรูปในกรณีที่ต้องการวาดใหม่) และเปลี่ยนชื่อปุ่มในหน้าต่างคอมโพเน้นเป็น ButtonWipe

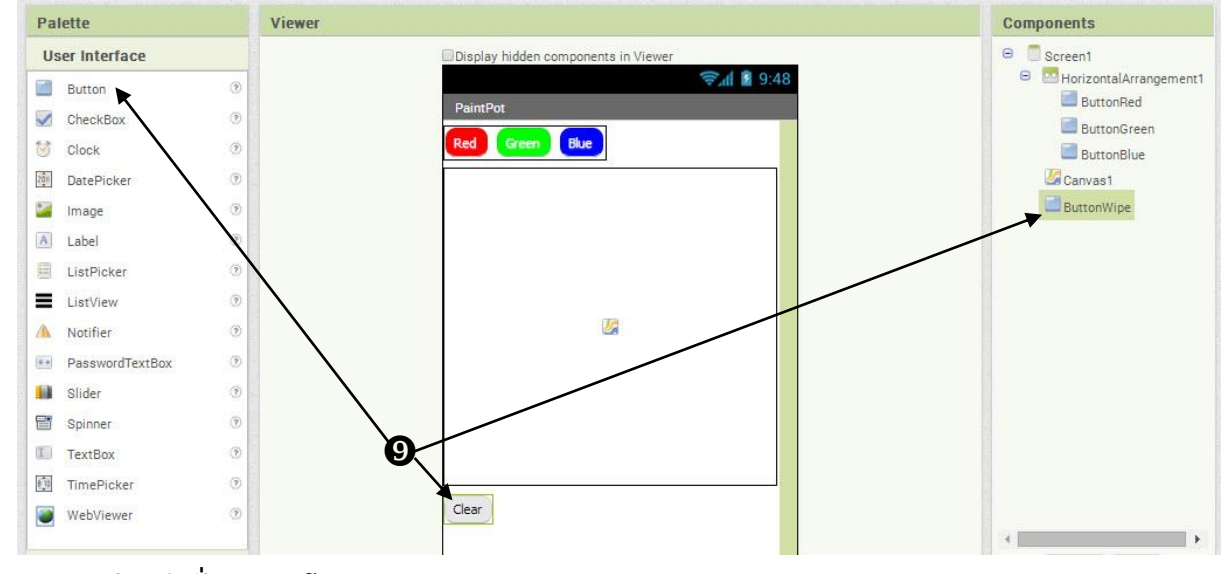

## 3. การเขียนคำสั่งควบคุมโปรแกรม

คลิกปุ่ม Blocks เพื่อเข้าสู่หน้าต่างเขียนคำสั่งควบคุมโปรแกรม

อากบล็อกคำสั่งต่างๆ มาใส่ในหน้าต่าง Viewer โดยให้มีบล็อกต่างๆ ดังนี้

บล็อคคำสั่งตั้งต่างปุ่มสีและปุ่มเคลียร์

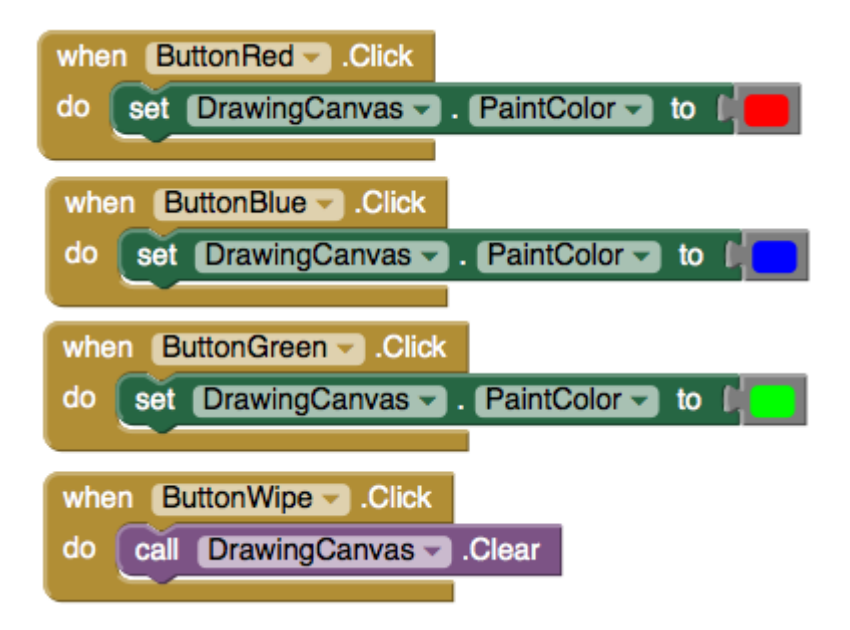

# บล็อกคำสั่งสำหรับวาดเส้นสีบนพื้นที่ Canvas

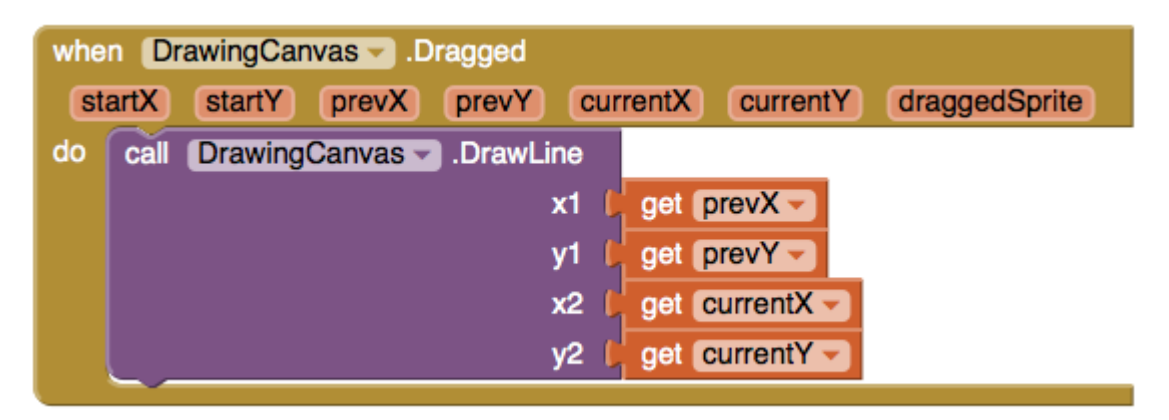

บล็อกคำสั่งสำหรับวาดจุดบนพื้นที่ Canvas

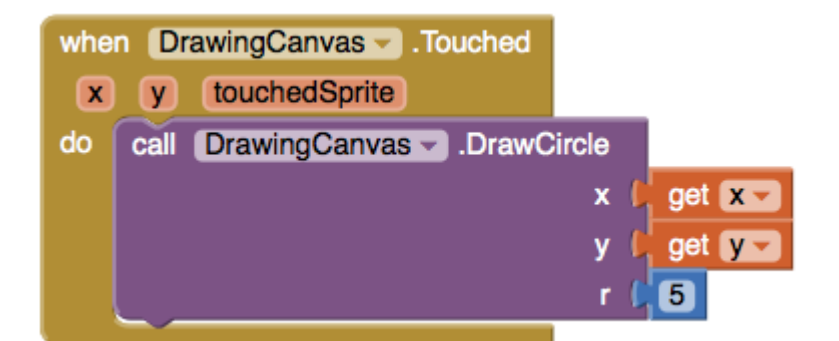

#### 4. ทดสอบ Application

คลิกเมนู Connect เลือก Emulator

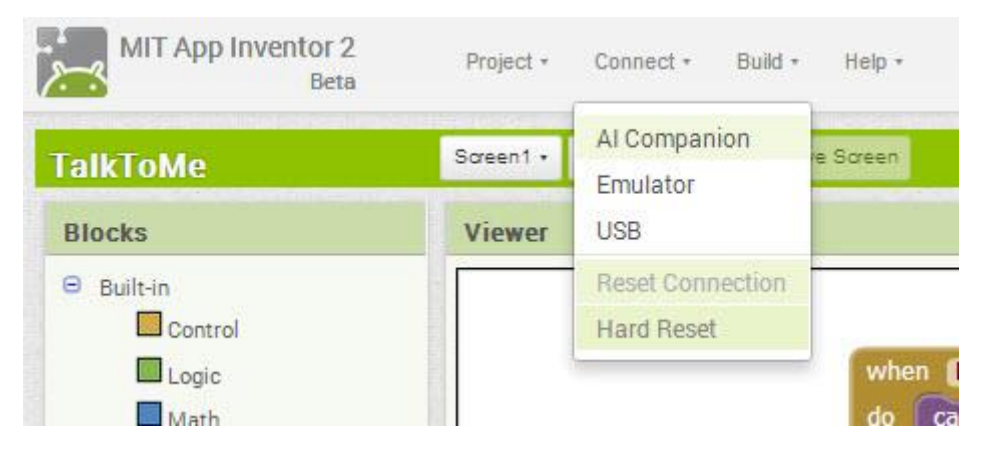

รอจนกระทั่งโปรแกรมเปิดขึ้นมาสำเร็จ ดังรูป ซึ่งนักเรียนสามารถคลิกปุ่มสีและวาดรูปตาม ต้องการลงบนพื้นที่ Canvas ได้

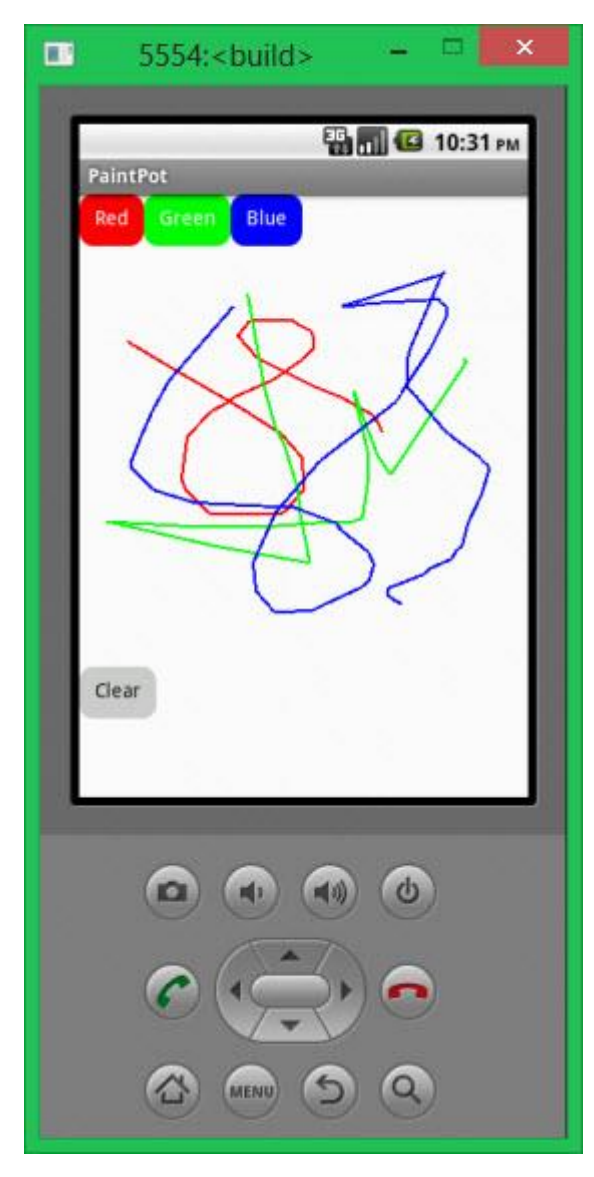